# คู่มือการใช้งานเว็บไซต์

การพัฒนาระบบสารสนเทศภูมิศาสตร์และฐานข้อมูลของสิ่งกีดขวางทาง น้ำจังหวัดเชียงใหม่ cmblockage.cmfightflood.com

สำหรับผู้ใช้งานทั่วไป

### CHIANG MAI STREAM BLOCKAGES

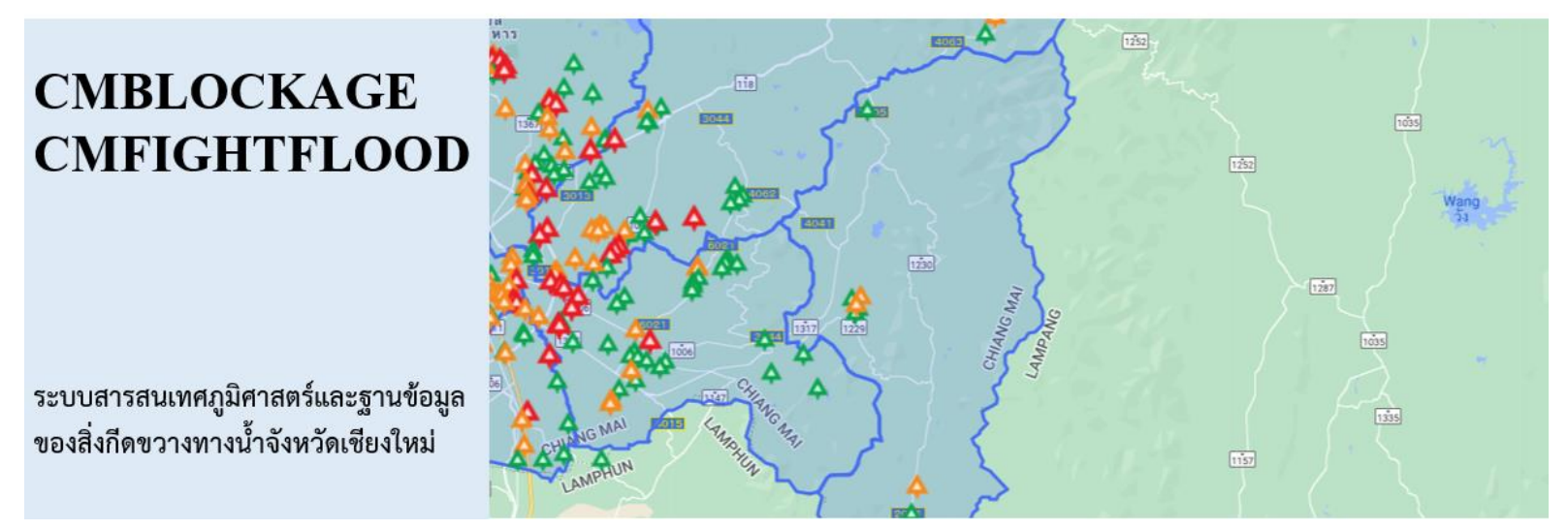

โครงการพัฒนาระบบการสำรวจและบริหารจัดการพื้นที่เสี่ยงภัยน้ำท่วมและดินถล่ม บนพื้นฐานของเทคโนโลยี สารสนเทศและการจัดการขั้นสูง (Development of Survey and Management System for Flood and Landslide Risk Areas Based on Information Technology and Advanced Management) ประจำปี งบประมาณ 2564

# สารบัญ

| ภาพรวมการพัฒนาระบบสารสนเทศภูมิศาสตร์และฐานข้อมูลของสิ่งกีดขวางทางน้ำจังหวัดเชียงใหม่ | 4  |
|--------------------------------------------------------------------------------------|----|
| การเข้าใช้งานระบบสารสนเทศภูมิศาสตร์และฐานข้อมูลของสิ่งกีดขวางทางน้ำจังหวัดเชียงใหม่  | 4  |
| การแสดงผลหน้าแรกของระบบ (Home)                                                       | 5  |
| ส่วนเมนู                                                                             | 6  |
| -<br>ส่วนการแสดงผลในรูปแบบแผนที่                                                     | 6  |
| ส่วนตารางแสดงข้อมูลสิ่งกีดขวางทางน้ำในลำน้ำคูคลองและถนน                              | 10 |
| การเลือกข้อมูลรายอำเภอและตำบล                                                        | 11 |
| จำนวนข้อมูลที่แสดง                                                                   | 11 |
| การค้นหา                                                                             | 11 |
| ตารางข้อมูลสิ่งกีดขวางทางน้ำ                                                         | 12 |
| จำนวนข้อมูลทั้งหมด                                                                   | 12 |
| ลำดับหน้าที่แสดงข้อมูล                                                               | 12 |
| หน่วยงานสนับสนุนในโครงการ                                                            | 13 |
| การแสดงผลเมนูย่อยของข้อมูลสิ่งกีดขวางทางน้ำ                                          | 13 |
| แผนที่ตำแหน่งสิ่งกีดขวางตามความเสี่ยง                                                | 13 |
| จำนวนข้อมูลที่แสดง                                                                   |    |
| การค้นหา                                                                             |    |
| ตารางแสดงจำนวนจุดกีดขวาง                                                             | 13 |
| จำนวนข้อมูลทั้งหมด                                                                   | 14 |
| ลำดับหน้าที่แสดงข้อมูล                                                               | 14 |
| รายงานสภาพและแนวทางการแก้ไขปัญหา                                                     | 16 |
| ตารางรายงานสาเหตุและสภาพปัญหา                                                        | 16 |
| ตารางรายงานแนวทางการแก้ไขปัญหา                                                       | 17 |
| คลังความรู้                                                                          |    |
| IDF curve รายอำเภอ (จ.เชียงใหม่)                                                     |    |
| DDF curve รายอำเภอ (จ.เชียงใหม่)                                                     | 19 |
| คู่มือสถานการณ์น้ำท่วม                                                               | 19 |
| การบริหารจัดการน้ำท่วม                                                               | 20 |
| การป้องกันน้ำไหลเข้าบ้าน                                                             | 20 |
| โครงสร้างป้องกันน้ำท่วม                                                              | 20 |
| การออกแบบระบบระบายน้ำฝน                                                              | 21 |
| คู่มือการงานเว็ปไซต์                                                                 | 21 |
| คู่มือการใช้งานระบบช่วยสนับสนุนข้อมูล (Line)                                         | 22 |
| การแสดงผลข้อมูลที่เกี่ยวกับโครงการ                                                   | 22 |
| ที่มาโครงการ                                                                         | 22 |

| ภาพกิจกรรม                                        | 22 |
|---------------------------------------------------|----|
| การแสดงผลข้อมลที่สามารถติดต่อเรา                  | 23 |
| การเข้าสระบบสำหรับผู้สำรวจ ผู้เชี่ยวชาญ และผู้ดแล | 23 |
| ้ปู่                                              |    |

# ภาพรวมการพัฒนาระบบสารสนเทศภูมิศาสตร์และฐานข้อมูลของสิ่งกีดขวางทางน้ำจังหวัด เชียงใหม่

เว็บไซต์ระบบข้อมูลของสิ่งกีดขวางทางน้ำในลำน้ำคูคลองและถนน และวิธีการแก้ไขปัญหาการกีดขวางทางน้ำแต่ ละแห่งในพื้นที่จังหวัดเซียงใหม่ จัดทำขึ้นเพื่อสนับสนุนการอนุรักษ์และพัฒนาแม่ลำน้ำคูคลอง และถนน โดยเฉพาะ ปัญหาการกีดขวางทางน้ำ ตำแหน่งและลักษณะที่บุกรุก ลุกล้ำ เพื่อนำไปเป็นข้อมูลสำคัญในการกำหนดรูปแบบ การวางแผนแก้ไขปัญหาลำน้ำคูคลองถูกบุกรุกได้อย่างมีประสิทธิภาพโดยกระบวนการการมีส่วนร่วมของชุมชน และลงมือปฏิบัติการแก้ไขปัญหาโดยหน่วยงานราชการ องค์กรปกครองส่วนท้องถิ่น และชุมชน โดยได้ทำการ รวบรวมข้อมูล ตำแหน่ง และแนวทางการแก้ไขปัญหาเบื้องต้นของสิ่งกีดขวางทางน้ำในลำน้ำคูคลองและถนนที่ได้ จากการสำรวจ นำมาแสดงผลในรูปแบบที่สามารถเข้าใจได้ง่ายเพื่อสามารถนำไปประกอบการวางแผนเตรียมความ พร้อมรับมือภัยน้ำท่วมและดินถล่มได้อย่างมีประสิทธิภาพ

# การเข้าใช้งานเว็บไซต์ระบบข้อมูลของสิ่งกีดขวางทางน้ำ

ผู้ใช้งานทั่วไปสามารถเข้าใช้งานได้โดยไม่ต้องทำการล็อกอินเข้าสู่ระบบ การพัฒนาระบบข้อมูลของสิ่งกีดขวางทาง น้ำในลำน้ำคูคลองและถนนในจังหวัดเซียงใหม่ (cmblockage.cmfightflood) โดยเข้าใช้งานผ่านโปรแกรมเว็บ เบราว์เซอร์ ได้แก่ กูเกิลโครม (Chrome) อินเทอร์เน็ตเอ็กโพเลอร์ (IE) และไฟร์ฟอกซ์ (Firefox) ใส่ที่อยู่เว็บไซต์ https://cmblockage.cmfightflood.com จะปรากฎหน้าจอดังแสดงในรูปที่ 1

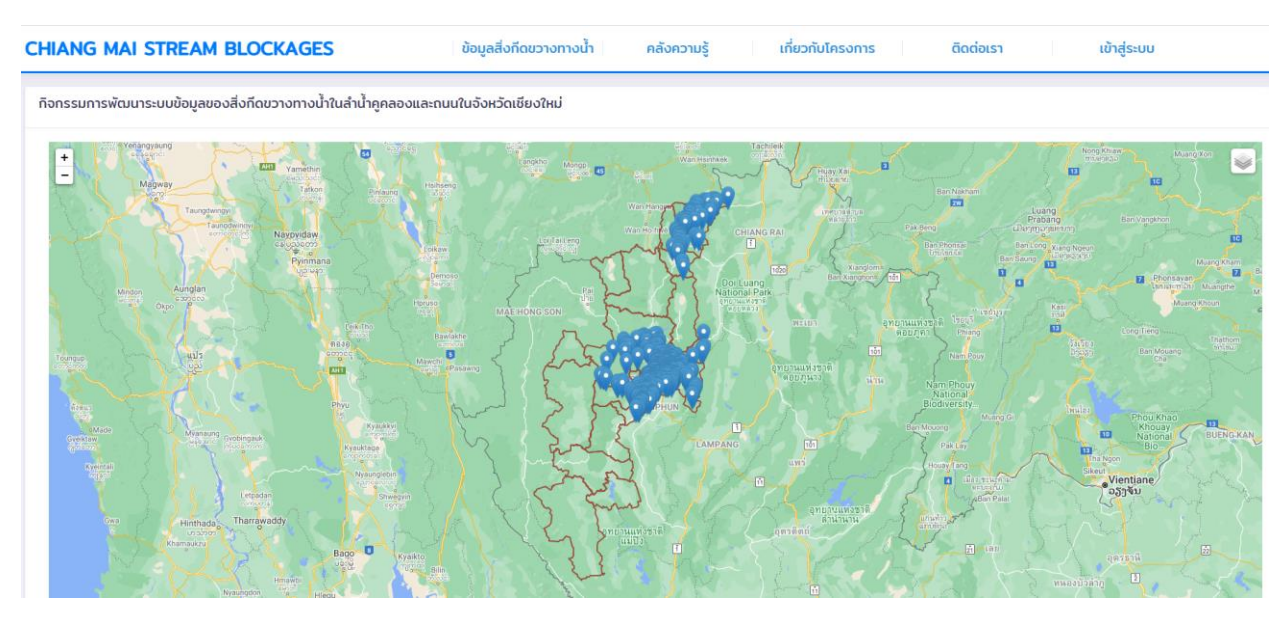

**รูปที่ 1**หน้าเว็บไซต์ของการพัฒนาระบบข้อมูลของสิ่งกีดขวางทางน้ำในลำน้ำคูคลองและถนนในจังหวัดเชียงใหม่

โดยเว็บไซต์จะแสดงเมนูทั้งหมดใน<u>ส่วนด้านบน</u>ของเว็บไซต์ ประกอบด้วยเมนูดังต่อไปนี้

- หน้าแรก: แสดงหน้าแรกของเว็ปไซต์กิจกรรมการพัฒนาระบบข้อมูลของสิ่งกีดขวางทางน้ำในลำน้ำคูคลอง และถนนในจังหวัดเชียงใหม่
- ข้อมูลสิ่งกีดขวางทางน้ำ: รวมรวบข้อมูลสรุปสิ่งกีดขวางทางน้ำในรูปของแผนที่และรายงาน ได้แก่
  - ด แผนที่ตำแหน่งสิ่งกีดขวางตามความเสี่ยง:
  - ด กราฟแสดงการจำแนกสภาพปัญหา:
  - O รายงานสภาพและแนวทางการแก้ไขปัญหา:
  - ด ตารางรายงานสาเหตุและสภาพปัญหา:
  - ๑ ตารางรายงานแนวทางการแก้ไขปัญหา:
- คลังความรู้: รวบรวมบทความและคู่มือที่เกี่ยวข้องกับรับมือกับสถานการณ์น้ำท่วม ได้แก่
  - O IDF curve รายอำเภอ (จ.เชียงใหม่):
  - ด คู่มือสถานการณ์น้ำท่วม:
  - O การบริหารจัดการน้ำท่วม:
  - ด การป้องกันน้ำไหลเข้าบ้าน:
  - โครงสร้างการป้องกันน้ำท่วม:
  - O การออกแบบระบบระบายน้ำฝน
- เกี่ยวกับโครงการ: เมนูเข้าสู่ระบบย่อย ได้แก่
  - O ที่มาโครงการ:
  - O ภาพกิจกรรม:
- ติดต่อเรา: แสดงข้อมูลการติดต่อกับผู้ดูแลข้อมูล
- เข้าสู่ระบบ: เข้าสู่ระบบการจัดเก็บข้อมูลสำหรับผู้สำรวจ ผู้เชี่ยวชาญ และผู้ดูแลระบบ

รายงานฉบับสมบูรณ์ (Final Report)

#### 1.การแสดงผลหน้าแรก

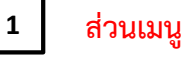

3

#### CHIANG MAI STREAM BLOCKAGES ข้อมูลสิ่งทีดขวางทางน้ำ คลังความรู้ เที่ยวกับโครงการ ติดต่อเรา เข้าสู่ระบบ

#### ส่วนการแสดงผลในรูปแบบแผนที่ 2

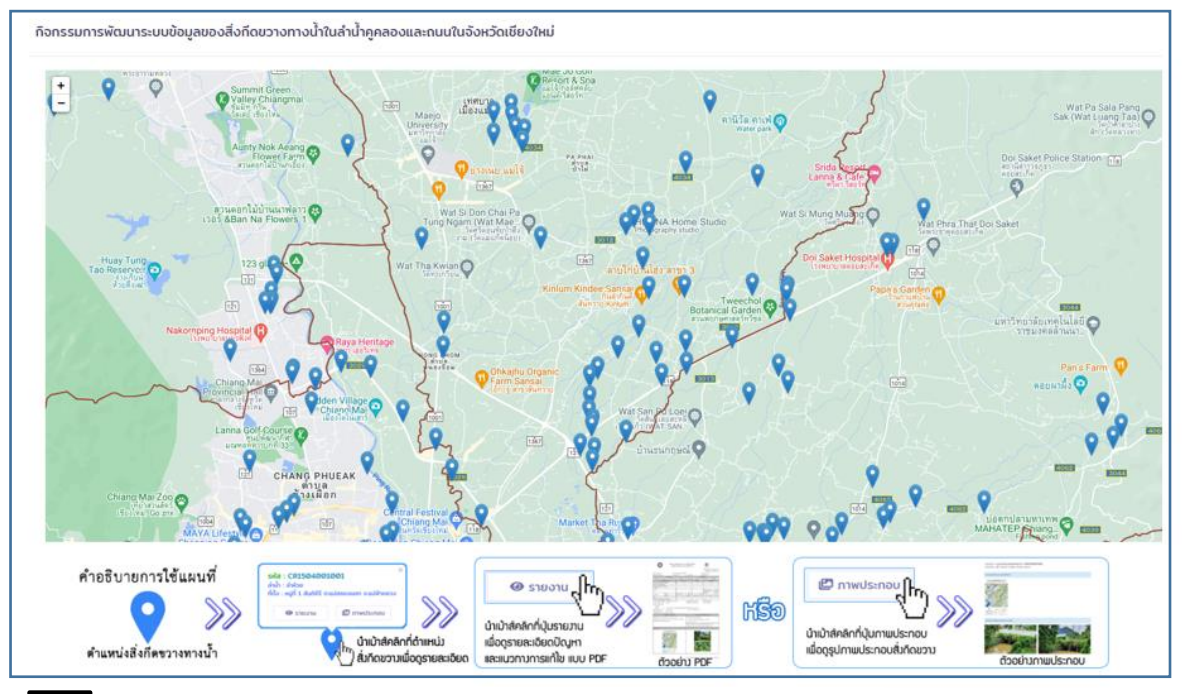

# ส่วนตารางแสดงข้อมูลสิ่งกีดขวางทางน้ำในลำน้ำคูคลองและถนน

|          |     |              |                                              | เลือกอำเภอ | Ŷ                 | เลือกต่าเ | Ja      |          | ,          |            | กับหา     |
|----------|-----|--------------|----------------------------------------------|------------|-------------------|-----------|---------|----------|------------|------------|-----------|
| ອຳນວນແຄວ | 25  |              |                                              |            |                   |           |         |          |            | กับคาะ     |           |
|          | # 1 | sila 👘       | dult                                         |            | ່ ແມ່ນານ          |           | diua 1  | d'uno 11 |            |            |           |
|          | 1   | CM0911004001 | ค่ายได้, แม่ประกอร์แม่ประก                   |            | หมู่ที่ 4 ห่วยไ   | ő         | o.addh  | a Alta   | @ \$10010  | nwisnou 🖾  | 🕈 dumla   |
|          | 2   | CM0911003001 | สำหานีออสัมปออ, แปะไทสาอสัมมีปากกรณ์ป่าในอ   |            | mjé 3 Ani         | 10        | a wikin | asha     | @ \$30310  | @ mwdsinou | 🕈 chunda  |
|          | з   | смеоззетато  | แม่สำหาง, แม่สำหากรแม่สำนาง                  |            | mặế 13 đại        | tõuda     | o.aukh  | asha     | @ \$10010  | 😰 mwdsinou | 🕈 drumla  |
|          | 4   | CM0911005001 | แม่น้ำฟาง, แม่น้ำคก/แม่น้ำโขง                |            | miji 5 mili       |           | a aukin | asha     | @ \$10.010 | 🗊 mwdsinou | elmurb 🕈  |
|          | 5   | CM0911005002 | แม่น้ำสาง, แม่น้ำคก/แม่น้ำโหง                |            | લ્યૂર્લ 5 લાંધ    |           | a midh  | asha     | e manu     | 🗗 mwdsinou | † dumlo   |
|          | 6   | CM0911005003 | แม่น้ำค่าอ, แม่น้ำคก/แม่น้ำโหอ               |            | મ્હ્યુંને 5 હાલે  |           | asikh   | asha     | @ 5100110  | 😰 mwds:nau | † dramla  |
|          | 7   | CM0911001001 | ห้วยแม่งอน, แม่น้ำผาง/แม่น้ำกก               |            | લ્ફોર્લ 1 સાર્ચ   |           | maddh   | asha     | @ \$10010  | 😰 mwds:nou | t daasada |
|          | 8   | Смертовлее2  | เหมืองแข่งอน, ห้วยแข่งอนกแข่น้ำห่างกนใน้ากก  |            | લ્ફોર્પ 1 સવલો    |           | azikh   | asha     | @ 510310   | D mwds:nou | † diuselo |
|          | 9   | CM0911001003 | เหมืองแข่งอน. ห้วยแข่งอนกันให้เห้างกันมีใหกก |            | <b>M</b> ÍT 1 308 |           | caskh   | asha     | טרגערפ 👄   | 🖾 mwdsinou | 🕈 d'usedo |
| หน่      | วย  | งานสนํ       | เ้บสนุนในโครง                                | การ        |                   |           |         |          |            |            |           |

**รูปที่ 2** หน้าเว็ปไซต์หน้าแรก

อเมือง จเชียงใหม่ 50200 lns 053-9

รายงานฉบับสมบูรณ์ (Final Report)

CENDIM-

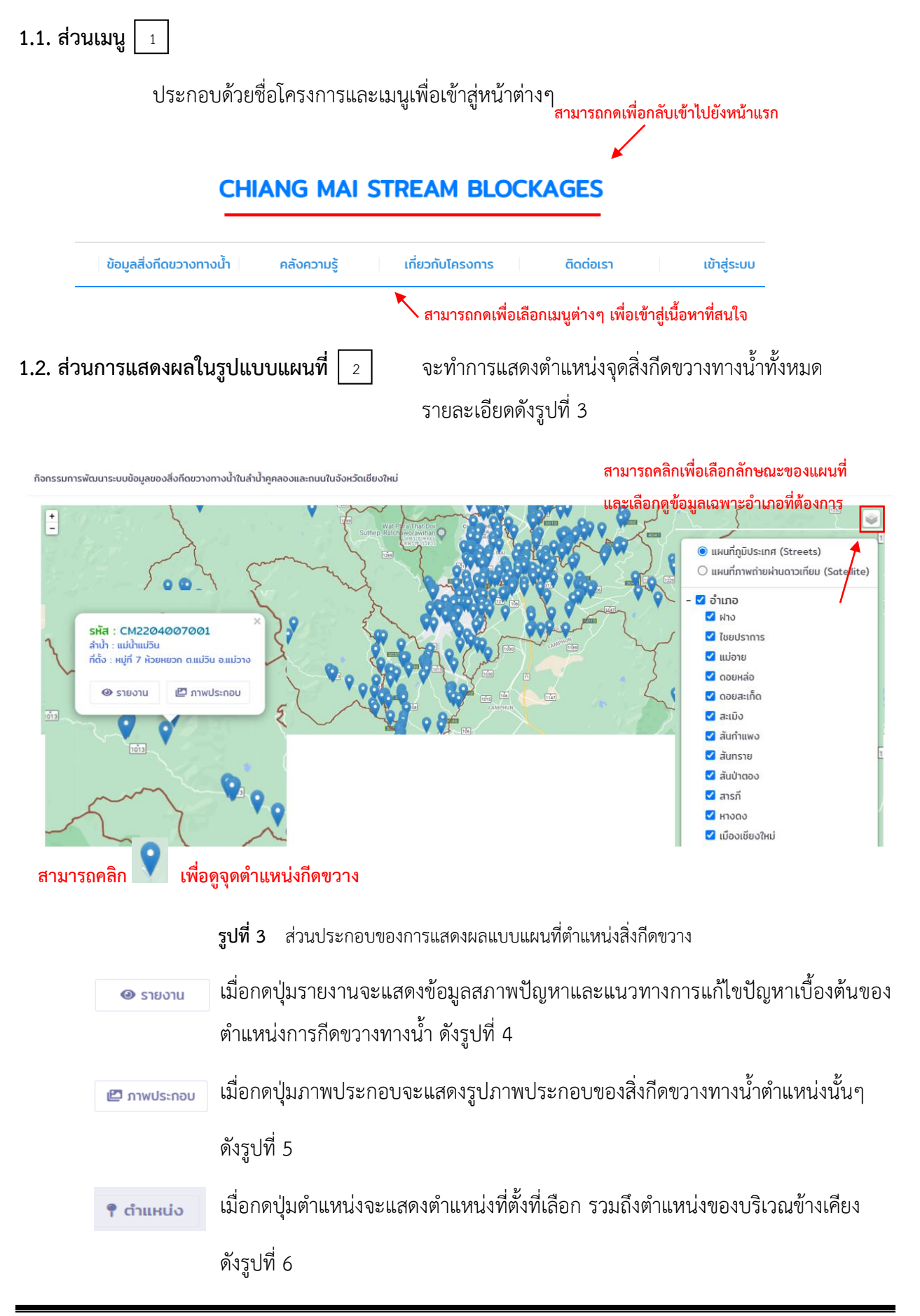

รายงานฉบับสมบูรณ์ (Final Report)

# ลักษณะแผนที่ 2 แบบ ดังนี้

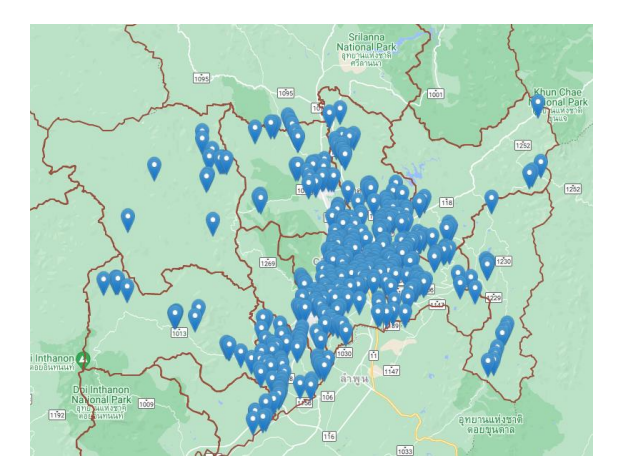

(ก)แผนที่ภูมิประเทศ (**streets**)

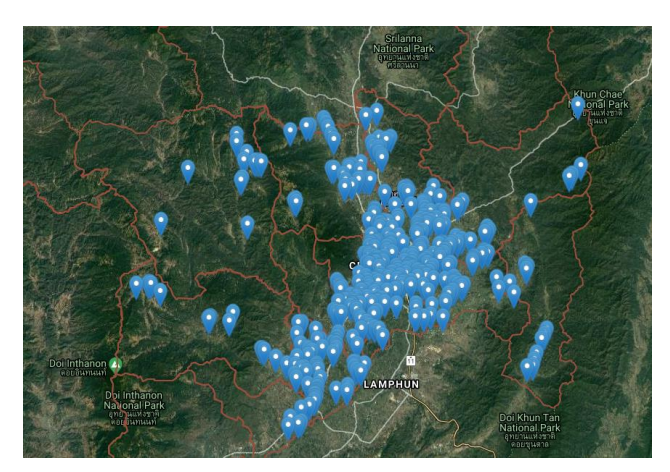

(ข)แผนที่ภาพถ่ายผ่านดาวเทียม (Satellite)

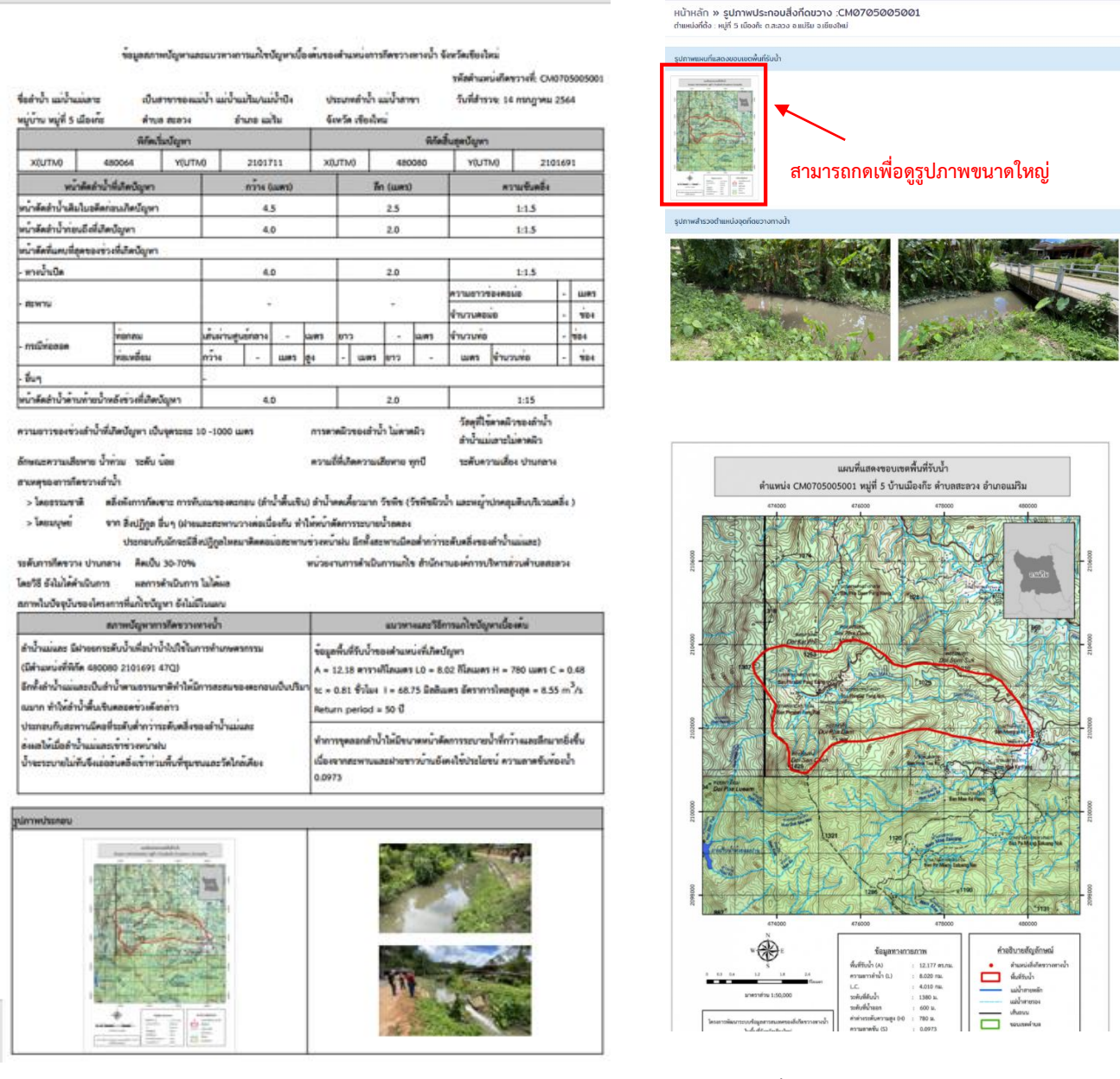

**รูปที่ 4** รายงานข้อมูลสภาพปัญหาและแนวทางการแก้ไขปัญหาเบื้องต้น

# หรือสามารถดูรายละเอียดการใช้งานในส่วนของแผนที่ได้ที่คำอธิบายการใช้แผนที่ด้านล่างแผนที่ ดังรูปที่ 5

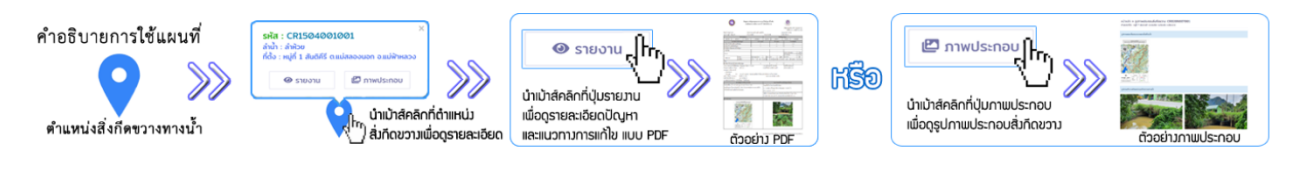

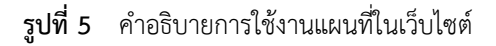

หน้าหลัก » แผนที่สิ่งกีดขวาง : CM0502007001 ดำแหน่งที่ดั่ง : หมู่ที่ 7 ก่าร้ว ด.สันปูเลย อ.ดอยสะเก็ด จ.เซียงใหม่

| . สัญลักษณ์ของเ                                     | การเลือกดตำแหน่งที่ตั้งตำแหน่ง       |                                         |
|-----------------------------------------------------|--------------------------------------|-----------------------------------------|
|                                                     | Wat Chai Sathan                      | อู่โจ้วายริ่ง <table-cell></table-cell> |
| Ban The Rue School                                  | (วัดป่าเสว้าน้อย)                    |                                         |
| Market Tha Des Report The Data The School State     |                                      | กลุ่มเย<br>บ้านป่าสัก                   |
| wat Chai Sathit                                     | Later (                              | ร้านอาหารครรม                           |
| วัดพัยสถิตย์<br>(วัดป่าเสร้าหลวง)                   |                                      | Wat Pa Mueat                            |
| Wat Chetiyanuson (Wat<br>Yaang Phra Thaat)          | $\Lambda $                           | X 4 - I                                 |
| Chol.Char Cafe                                      |                                      | ตาถ                                     |
| Sales office                                        | Wat San Pong (Wat<br>Baan San Poong) | 🗬 ร้านชัยพลการเกษตร<br>Grocery store    |
| ្សាញារ តុរដ្ឋប្រ<br>ខេច រំបិត ហារីររ<br>Gas station | าดสนเบง (วด 🗸<br>บ้านสันไปง)         |                                         |
|                                                     |                                      |                                         |

รูปที่ 6 การแสดงตำแหน่งที่ตั้งที่เลือกรวมถึงตำแหน่งของบริเวณข้างเคียง

# 1.3. ส่วนตารางแสดงข้อมูลสิ่งกีดขวางทางน้ำในลำน้ำคูคลองและถนน <sub>3</sub>

| จำ  | นวน  | ข้อมูลที่แสดง | 1                                             | เลือกอำเภอ | 🗸 เลือกต่ำเ             | Ja      |         | ~            |          | ค้นหา      |
|-----|------|---------------|-----------------------------------------------|------------|-------------------------|---------|---------|--------------|----------|------------|
| ເຄວ | 25   |               | 4. ตารางข้อมูลสิ่งกีด                         | ขวางทางน้ำ |                         |         | 3. ก    | ารค้นหา 🔶    | ค้นหา    |            |
| [   | # 11 | sਮੱa ⁺↓       | ສຳປ້າ                                         | 11         | หมู่บ้าน 斗              | ตำบล ⁺∔ | ວຳເກວ 斗 |              |          | ŤĻ         |
|     | 1    | CM0911004001  | ห้วยไจ้, แม่น้ำฝาง/แม่น้ำกก                   |            | หมู่ที่ 4 ห้วยไจ้       | ດແມ່ຍ່າ | อ.ฝาง   | 🛛 รายงาน 🖉 ต | าพประกอบ | 🕈 спинию   |
|     | 2    | CM0911003001  | ลำเหมืองสันม่วง, แม่น้ำฝาง/แม่น้ำทก/แม่น้ำโขง |            | หมู่ที่ 3 สันม่วง       | ດແມ່ຍ່າ | อ.ฟาง   | 🛛 รายงาน 🖉 ม | าพประกอบ | 🕈 спинию   |
|     | з    | CM0911013001  | แม่น้ำผ่าง, แม่น้ำทก/แม่น้ำโขง                |            | หมู่ที่ 13 ห้วยโจ้เหนือ | ດແມ່ຍ່າ | อ.ฟาง   | 🛛 รายงาน 🖉 ม | าพประกอบ | 🕈 ตำแหน่ง  |
|     | 4    | CM0911005001  | แม่น้ำผ่าง, แม่น้ำทก/แม่น้ำโขง                |            | หมู่ที่ 5 แม่ข่า        | ດແມ່ຍ່າ | อ.ฟาง   | 🛛 รายงาน 🖉 ม | าพประกอบ | 🕈 ตำแหน่ง  |
|     | 5    | CM0911005002  | แม่น้ำผ่าง, แม่น้ำกก/แม่น้ำโขง                |            | หมู่ที่ 5 แม่ข่า        | ດແມ່ຍ່າ | อ.ฝาง   | 🛛 รายงาน 🖉 ม | าพประกอบ | 🕈 ตำแหน่ง  |
|     | 6    | CM0911005003  | แม่น้ำฝาง, แม่น้ำกก/แม่น้ำโขง                 |            | หมู่ที่ 5 แม่ข่า        | ດແມ່ຍ່າ | อ.ฝาง   | 🛛 รายงาน 🕮 ม | าพประกอบ | 🕈 ตำแหน่ง  |
|     | 7    | CM0911001001  | ห้วยแม่งอน, แม่น้ำฝาง/แม่น้ำกก                |            | หมู่ที่ 1 สบข่า         | ດແມ່ຍ່າ | อ.ฝาง   | 🛛 รายงาน 🖉 ม | าพประกอบ | 🕈 сілинціо |
|     | 8    | CM0911001002  | เหมืองแม่งอน, ห้วยแม่งอน/แม่น้ำฝาง/แม่น้ำกก   |            | หมู่ที่ 1 สบข่า         | ດແມ່ຍ່າ | o.kho   | 🛛 รายงาน 🖉 เ | าพประกอบ | 🕈 ตำแหน่ง  |

รูปที่ 7 การแสดงผลในรูปแบบตารางของข้อมูลสิ่งกีดขวางทางน้ำ

# 1. การเลือกข้อมูลรายอำเภอและตำบล

| ขั้นตอนที่ 1 เลือกอำเภอที่ต้องการ | ขั้นตอนที่ 2 เลือกตำบลที่ต้องการ                               | ขั้นตอนที่ 3 กดปุ่มค้นหา      |
|-----------------------------------|----------------------------------------------------------------|-------------------------------|
| ดอยสะเก็ด 🗸                       | เลือกตำบล 🗸 🗸                                                  | ค้นหา                         |
| เมืองเชียงใหม่                    | เลือกตำบล                                                      |                               |
| จอมทอง                            | ทั้งหมด                                                        |                               |
| ແມ່ແຈ່ມ                           | เชิงดอย                                                        | ข้อบลใบตารางจะแสดงข้อบล       |
| เชียงดาว                          | สันปุเลย                                                       |                               |
| ดอยสะเก็ด                         | ลวงเหมือ                                                       | สิ่งกีดขวางทางน้ำในพื้นที่    |
| ແມ່ແດວ                            | ป่าป้อง                                                        | จำเกอและตำบลที่ต้องการ        |
| สะเมิง                            | สง่าบ้าน                                                       |                               |
| ฝาง                               | ป่าลาน                                                         | ค้นหา ดังแสดงตัวอย่างในรูปที่ |
| แม่อาย                            | ้ตลาดขวัณ                                                      | •                             |
| พร้าว                             | สำราญเราแกร์                                                   |                               |
| สันป่าตอง                         | מוז ווש ושיים איז מיוש איז איז איז איז איז איז איז איז איז איז |                               |
| สันกำแพง                          | าแมคอ                                                          |                               |
| สันทราย                           | ตลาดใหญ่                                                       |                               |
| หางดง                             | แม่ฮ้อยเงิน                                                    |                               |
| ฮอด                               | ແມ່ໄປ່ວ                                                        |                               |
| ดอยเต่า                           | ป่าเนื่อง                                                      |                               |
| อมท่อย                            |                                                                |                               |
| สารภี 💌                           | เทพเสดิจ                                                       |                               |

รูปที่ 8 ขั้นตอนการเลือกข้อมูลรายอำเภอและตำบล

 จำนวนข้อมูลที่แสดง สามารถเลือกได้ว่าต้องการแสดงผลจำนวนข้อมูลในหนึ่งหน้าตารางทั้งหมดกี่แถว ซึ่ง สามารถเลือกได้คือ 10, 25, 50 และ 100 แถว

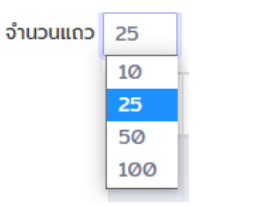

**รูปที่ 9** การเลือกข้อมูลที่แสดงผลในตาราง

 การค้นหา สามารถทำการค้นหาสืบค้นข้อมูลต่างๆ ได้ ไม่ว่าจะเป็น รหัส ลำนำ หมู่บ้าน ตำบล และอำเภอ โดยใช้คีย์เวิร์ดคำที่ต้องการใช้การสืบค้น

|      |              |                                                     |                      |            |             | ค้นหา:   | เทพเสด็จ    |           |    |
|------|--------------|-----------------------------------------------------|----------------------|------------|-------------|----------|-------------|-----------|----|
| # 11 | รหัส 💷       | สำน้ำ 👘                                             | หมู่บ้าน 🕫           | ตำบล 🖘     | อำเภอ 斗     |          |             |           | †1 |
| 2    | CM0514005001 | ลำห้วยบ้านปางไฮ, ลำน้ำแม่วอง/ลำน้ำแปลาย/เชื่อนแปกวง | หมู่ที่ 5 พงษ์ทอง    | ด.เทพเสด็จ | อ.ดอยสะเก็ด | 🐵 รายงาน | 🖾 ภาพประกอบ | 🕈 ตำแหน่ง |    |
| 3    | CM0514005002 | สำห้วยบ้านดง, ลำน้ำแม่วอง/ลำน้ำแม่ลาย/เยื่อนแม่กวง  | หมู่ที่ 5 พงษ์กอง    | ด.เทพเสด็จ | อ.ดอยสะเก็ด | 🛛 รายงาน | 🖾 ภาพประกอบ | 🕈 ดำแหน่ง |    |
| 4    | CM0514004001 | ลำห้วยกุ้มดอน, ลำน้ำแม่วอง/สำน้ำแม่ลาย/เยื่อนแม่กวง | หมู่ที่ 4 แม่ตอนหลวง | ด.เทพเสด็จ | อ.ดอยสะเก็ด | 🐵 รายงาน | 🗳 ภาพประกอบ | 🕈 ตำแหน่ง |    |

#### **รูปที่ 10** ตัวอย่างการค้นหา

4. ตารางข้อมูลสิ่งกีดขวางทางน้ำ ประกอบด้วยข้อมูล รหัส ลำน้ำ หมู่บ้าน ตำบลและอำเภอของสิ่งกีดขวาง ซึ่ง สามารถคลิกที่ปุ่มรายงานเพื่อเข้าดูรายงานข้อมูลสภาพปัญหาและแนวทางการ แก้ไขปัญหาเบื้องต้นของตำแหน่งสิ่งกีดขวางทางน้ำในลำน้ำคูคลองและถนน และสามารถคลิกที่ปุ่มภาพประกอบเพื่อดูภาพประกอบของสิ่งกีดขวางทางน้ำ เพิ่มเติมได้

คลิกปุ่มรายงาบเพื่อดรายงานสภาพและแบา

|      | สาม<br>ไ     | ารคลิกเพื่อเรียงข้อมูล                                         |                      |                  | ทางแก้      | ไขปัญหา (รายละเอียด ดังรูปที่ 4)<br>ไ |
|------|--------------|----------------------------------------------------------------|----------------------|------------------|-------------|---------------------------------------|
| ¥ ↑↓ | sਸ਼ੋਰ ↑↓     | តំាហំ ា                                                        | หมู่บ้าน ↑↓          | ตำบล ↑↓          | ວຳເກວ ↑↓    | 14                                    |
| 1    | CM0502007001 | ลำเหมืองสาธารณะประโยชน์, คลองขี้เหล็ก/แม่น้ำแม่กวง/แม่น้ำบิง   | หมู่ที่ 7 ท่ารั้ว    | ต.สันปูเลย       | อ.ดอยสะเก็ด | 🐵 รายงาน 🗳 ภาพประกอบ 📍 ตำแหน่ง        |
| 2    | CM0514005001 | สำห้วยบ้านปางไฮ, ลำน้ำแม่วอง/ลำน้ำแม่ลาย/เชื่อนแม่กวง          | หมู่ที่ 5 พงษ์ทอง    | ต.เทพเสด็จ       | อ.ดอยสะเก็ด | 🐵 รายงาน 🖆 ภาพประกอบ 📍 ตำแหน่ง        |
| 3    | CM0514005002 | สำห้วยบ้านดง, ลำน้ำแม่วอง/ลำน้ำแม่ลาย/เขื่อนแม่กวง             | หมู่ที่ 5 พงษ์ทอง    | ต.เทพเสด็จ       | อ.ดอยสะเก็ด | 🐵 รายงาน 🖆 ภาพประกอบ 📍 ต่ำแหน่ง       |
| 4    | CM0514004001 | สำห้วยกุ้มตอน, ลำน้ำแม่วอง/ลำน้ำแม่ลาย/เขื่อนแม่กวง            | หมู่ที่ 4 แม่ตอนหลวง | ต.เทพเสด็จ       | อ.ดอยสะเก็ด | 🐵 รายงาน 🖆 ภาพประกอบ 📍 ต่ำแหน่ง       |
| 5    | CM0507005001 | สำเหมืองร้องขี้เหล็ก, สำน้ำแม่ทวง/แม่น้ำปัง                    | หมู่ที่ 5 ป่าแงะ     | ต.ตลาดขวัญ       | อ.ดอยสะเก็ด | 🐵 รายงาน 🖆 ภาพประกอบ 📍 ต่ำแหน่ง       |
| 6    | CM0507004001 | คลองระบายน้ำเลียบถนนเซียงใหม่ดอยสะเก็ด, แม่น้ำแม่กวง/แม่น้ำปิง | หมู่ที่ 4 พยกหลวง    | ต.ตลาดขวัญ       | อ.ดอยสะเก็ด | 🐵 รายงาน 🖆 ภาพประกอบ 📍 ต่ำแหน่ง       |
| 7    | CM0505001001 | สำเหมืองสาธารณะประโยชน์, แม่น้ำแม่กวง/แม่น้ำปิง                | หมู่ที่ 1 ดอกแดง     | ต.สง่าบ้าน       | อ.ดอยสะเก็ด | 🐵 รายงาน 🖆 ภาพประกอบ 📍 ต่ำแหน่ง       |
|      |              |                                                                | คลิกปุ่มภาพประก      | อบเพื่อดูรูปภา   | พเพิ่มเติม  |                                       |
|      |              |                                                                | (รายละเล             | อียด ดังรูปที่ 5 | )           | คลิกปุ่มตำแหน่งเพื่อดูตำแหน่งที่เ     |
|      |              | <b>รปที่ 11</b> ตารา <sub>้</sub>                              | งรางข้อมลสิ่งกีด     | ขวางทางน้ำ       |             | (รายละเอียด ดั้งรูปที่ 6)             |

5. จำนวนข้อมูลทั้งหมด แสดงจำนวนสิ่งกีดวางทางน้ำทั้งหมด

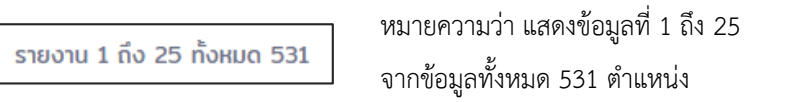

6. ลำดับหน้าที่แสดงข้อมูล ลำดับหน้าการแสดงผล ซึ่งสามารถเลือกลำดับหน้าในการแสดงได้

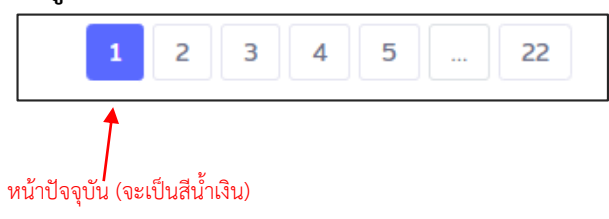

#### 1.4. หน่วยงานสนับสนุนในโครงการ

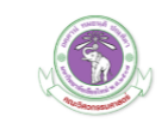

ติดต่อเรา : ศูนย์ความเป็นเลิศด้านการจัดการภัยพิบัติทางธรรมชาติ คณะวิศวกรรมศาสตร์ มหาวิทยาลัย เชียงใหม่ 239 ถนนห้วยแก้ว ต.สุเทพ อ.เมือง จ.เชียงใหม่ 50200 โทร 053-942074 Facebook: CENDiMcmu

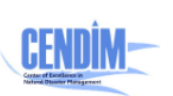

มหาวิทยาลัยเชียงใหม่

ศูนย์ความเป็นเลิศด้านการจัดการภัยพิบัติ ทางธรรมชาติ คณะวิศวกรรมศาสตร์ มหาวิทยาลัยเชียงใหม่

# 2. การแสดงผลเมนูย่อยของข้อมูลสิ่งกีดขวางทางน้ำ

รวมรวบข้อมูลสรุปสิ่งกีดขวางทางน้ำในรูปของแผนที่และรายงาน ประกอบด้วย

# 2.1. แผนที่ตำแหน่งสิ่งกีดขวางตามความเสี่ยง

# สามารถเลือกได้ที่แถบเมนูด้านบน **ข้อมูลสิ่งกีดขวางทางน้ำ >> แผนที่ตำแหน่งสิ่งกีดขวางตามความเสี่ยง**

การแสดงผลแบ่งออกเป็น 2 ส่วน คือ ส่วนการแสดงผลในรูปแบบแผนที่ (รูปที่ 10) จะเป็นการ แสดงตำแหน่งการกีดขวางทางน้ำในลำน้ำคูคลองและถนน โดยจำแนกตามความเสี่ยง ซึ่งแบ่งระดับความ เสี่ยงจากการกีดขวางทางน้ำ 3 ระดับ คือ สีเขียวแสดงถึงระดับความเสี่ยงต่ำ สีส้มแสดงถึงระดับความ เสี่ยงปานกลาง และสีแดงแสดงถึงระดับความเสี่ยงสูง โดยจะแสดงในแผนที่ และส่วนที่สองเป็นการ แสดงผลในรูปแบบตารางแสดงจำนวนจุดกีดขวางทางน้ำ (รูปที่ 11) จำแนกตามระดับความเสี่ยงจาก การกีดขวางทางน้ำและอำเภอ

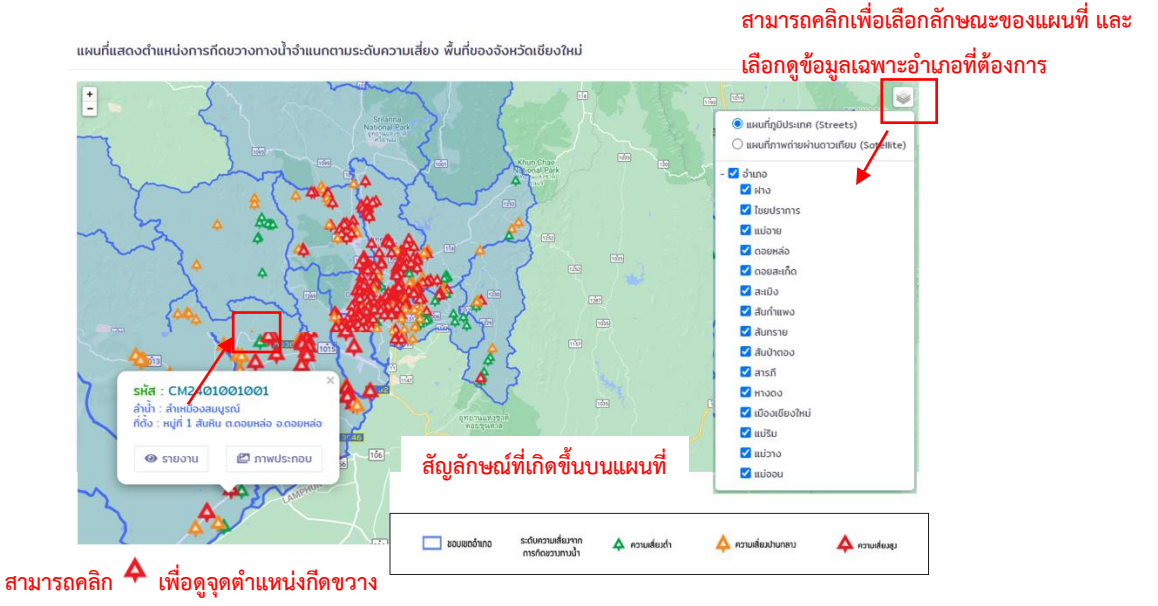

### รูปที่ 12 แผนที่แสดงตำแหน่งการกีดขวางทางน้ำจำแนกตามระดับความเสี่ยง พื้นที่ของจังหวัดเชียงใหม่

#### รายงานฉบับสมบูรณ์ (Final Report)

ตารางแสดงจำนวนจุดกีดขวางทางน้ำ จำแนกตามระดับความเสี่ยงจากการกีดขวางทางน้ำ

| 1. จำนวนข้อ<br>จำนวนแถว 25 | มูลที่แสดง                     |                                | 2. การค้นหา<br>ค้นหา: |
|----------------------------|--------------------------------|--------------------------------|-----------------------|
| อำเภอ าะ                   | ระดับการที่ดขวางน้อย 斗         | ระดับการทีดขวางปานกลาง 🏥       | ระดับการที่ดขวางมาก 斗 |
| รวมอำเภอทั้งหมด            |                                |                                |                       |
|                            | 0                              | Ø                              | Ø                     |
| อำเภอ                      |                                |                                |                       |
| ฝาง                        | 0                              | 0                              | Ø                     |
| ไชยปราการ                  | 。 3. ตารางแสด                  | เงจำนวนจุดกัดขวาง <sub>o</sub> | Ø                     |
| แม่อาย                     | <ul> <li>ขวางทางน้ำ</li> </ul> | จำแนกตามระดับ °                | Ø                     |
| ดอยหล่อ                    | <b>0</b>                       | Ø                              | Ø                     |
| สะเมิง                     | 0<br>81 9 19760 0 N            | Ø                              | Ø                     |
| สันกำแพง                   | Ø                              | Ø                              | Ø                     |
| สันทราย                    | Ø                              | Ø                              | Ø                     |
| สันป่าตอง                  | Ø                              | Ø                              | Ø                     |
| หางดง                      | 0                              | 0                              | 0                     |
| รายงาน 1 ถึง 14 ทั้งหมด 14 | 4. จำนวนข้อมูลทั้งหมด          | 5. ຄຳ                          | ดับหน้าที่แสดง        |

รูปที่ 13 ตารางแสดงจำนวนจุดกีดขวางทางน้ำ จำแนกตามระดับความเสี่ยงจากการกีดขวางทางน้ำ

- จำนวนข้อมูลที่แสดง สามารถเลือกได้ว่าต้องการแสดงผลจำนวนข้อมูลในหนึ่งหน้าตารางทั้งหมดกี่แถว ซึ่ง สามารถเลือกได้คือ 10, 25, 50 และ 100 แถว
- การค้นหา สามารถทำการค้นหาสืบค้นข้อมูลต่างๆ ได้ ไม่ว่าจะเป็น รหัส ล้ำนำ หมู่บ้าน ตำบล และ
   อำเภอโดยใช้คีย์เวิร์ดคำที่ต้องการใช้การสืบค้น
- 3. ตารางแสดงจำนวนจุดกีดขวาง
   ประกอบด้วยข้อมูลอำเภอ จำนวนสิ่งกีดขวางทางน้ำจำแนกตามระดับ

   สามารคลิกเพื่อเรียงข้อมูล
   ความเสี่ยงมาก ระดับความเสี่ยงปานกลาง ระดับความเสี่ยงน้อย

| อำเภอ           | 14 | ระดับการกีดขวางน้อย | ţ↓ | ระดับการทีดขวางปานกลาง | ¢↓ | ระดับการทีดขวางมาก |
|-----------------|----|---------------------|----|------------------------|----|--------------------|
| รวมอำเภอทั้งหมด |    |                     |    |                        |    |                    |
|                 |    | Ø                   |    | 0                      |    | Ø                  |
| ວຳເກວ           |    |                     |    |                        |    |                    |
| И'NO            |    | Ø                   |    | 0                      |    | Ø                  |
| ไชยปราการ       |    | 0                   |    | Ø                      |    | Ø                  |
| ແມ່ວາຍ          |    | Ø                   |    | Ø                      |    | Ø                  |
| ดอยหล่อ         |    | Ø                   |    | Ø                      |    | Ø                  |
| สะเมิง          |    | 0                   |    | 0                      |    | Ø                  |
| สันกำแพง        |    | 0                   |    | 0                      |    | Ø                  |
| สันทราย         |    | 0                   |    | 0                      |    | 0                  |
| สันป่าตอง       |    | Ø                   |    | Ø                      |    | Ø                  |
| หางดง           |    | 0                   |    | 0                      |    | Ø                  |

รูปที่ 14 ตารางแสดงจำนวนจุดกีดขวางทางน้ำ

4. จำนวนข้อมูลทั้งหมด แสดงจำนวนสิ่งกีดวางทางน้ำทั้งหมด
 หมายความว่า แสดงข้อมูลที่ 1 ถึง 14 จากข้อมูล

รายงาน 1 ถึง 14 ทั้งหมด 14

ทั้งหมด 14 อำเภอ (รวม บรรทัด 13 อำเภอ)

**5. ลำดับหน้าที่แสดงข้อมูล** ลำดับหน้าการแสดงผล ซึ่งสามารถเลือกลำดับหน้าในการแสดงได้

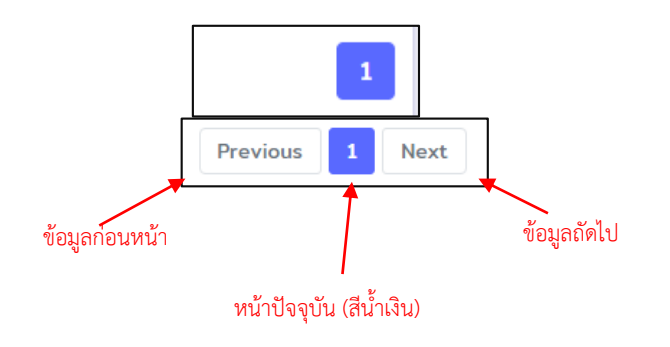

#### 2.2. รายงานสภาพและแนวทางการแก้ไขปัญหา

สามารถเลือกได้ที่แถบเมนูด้านบน ข้อมูลสิ่งกีดขวางทางน้ำ >> รายงานสภาพและแนวทางการแก้ไข ปัญหา

รายงานสภาพปัญหาและแนวทางการแก้ไขปัญหาของตำแหน่งการกีดขวางทางน้ำ โดยสามารถเลือกดูรายงานตาม อำเภอและตำบลที่ต้องการได้ โดยทำการกดปุ่มเลือกอำเภอและตำบล และกดปุ่ม PDF เพื่อดำเนินการสร้างไฟล์ PDF ตามรูปที่ 15

| ขั้นตอนที่ 1                                     | ขั้นตอนที่ 2 : เลือกอำเภอ                                                                                                    | ขั้นตอนที่ 5 : รายงาน PDF                                                                                                    |
|--------------------------------------------------|----------------------------------------------------------------------------------------------------|----------------------------------------------------------------------------------------------------|
| ข้อมูลสภาพปัญหาและแนวทางการแก้ไขปัญหาเบื้องต้น   | 🧿 ข้อมูลสภาพปัญหาและแนวทางการแก้ไขปัญหาเนื้องต้น                                                                                                |                                                                                                    |
| อำเภอ : กรณาเลือกอำเภอ 💙<br>ตำบล : เลือกต่าบล 💙  | ອ້ານຄະ ກອນກະເຮັດຄອ້ານຄ ~ ~<br>ຕ້າມສ ກອນກະເຮັດຄອ້ານຄ<br>ໂອປຽາກາຣ<br>ເວຍາະເຈັດ<br>ດວຍຈະເຈັດ<br>ກ່າວ<br>ສະເມີວ<br>ສົນກຳແພວ                         | รายงานสรูป<br>สาเหตุและสภาพบัญหาการกีดขวางในแม่น้ำดูดลอง<br>ด้าบลสเทพ                                                                                                    |
| PDF                                              | ຊັບເກົ່າເອຍ<br>ລັບເປົ້າເວລາ<br>ລາຣກິ<br>ເກົ່າວານເປັນເ<br>ເມື່ອວເປັນເວົ້າເປັນ<br>ເມື່ອນ<br>19 ກຸບແຕ່ວຍ<br>ແມ້ລານ<br>ແມ້ລານ<br>ແມ້ລາຍ<br>ເມື່ອງເພ | อำเภอเมืองเซียงใหม่ จังหวัดเซียงใหม่<br>โดงการพัฒนาระบบการกำรรและบริหารจัดการพื้นที่เริ่มประโทรไมเละสินอร่ม<br>เหล่าฐานจะเหล่าไปสี่สารและและบริหารจัดการชั้นสู<br>ไหรและกรัดการเกม่าสารและเป็นสารไปสารไปสาม                                                                                                    |
| 🕐 ข้อมูลสภาพปัญหาและแนวทางการแก้ไขปัญหาเบื้องต้น | ข้อมูลสภาพปัญหาและแนวทางการแก้ไขปัญหาเบื้องต้น                                                                                                  |                                                                                                    |
| อำเภอ : ดอยสะเก็ด 🗸 🗸                            | อำเภอ : ดอยสะเก็ด 🗸 🗸                                                                                                    | 1 and where an induced as a series and the series and the series of the series of the |
| ตำบล : เลือกตำบล 🗸<br>เลือกตำบล                  | ต่ำบล : เลือกต่ำบล 🗸 🗸                                                                                                    | $ \begin{array}{cccccccccccccccccccccccccccccccccccc$                                                                                                    |
| PDF                                              | PDF                                                                                                    |                                                                                                    |
| ขั้นตอนที่ 3 : เลือกตำบล                         | ขั้นตอนที่ 4 : กดป่ม PDF                                                                                                    |                                                                                                    |

**รูปที่ 15** ข้อตอนการสร้างรายงานสภาพปัญหาและแนวทางการแก้ไขปัญหา

#### 2.3. ตารางรายงานสาเหตุและสภาพปัญหา

# สามารถเลือกได้ที่แถบเมนูด้านบน **ข้อมูลสิ่งกีดขวางทางน้ำ >> ตารางรายงานสาเหตุและสภาพปัญหา**

รายงานสาเหตุและสภาพปัญหาของตำแหน่งการกีดขวางทางน้ำ ทำการแสดงผลในลักษณะตาราง โดย สามารถเลือกดูรายงานตามอำเภอและตำบลที่ต้องการได้ โดยทำการกดปุ่มเลือกอำเภอและตำบล และกดปุ่ม PDF เพื่อดำเนินการสร้างไฟล์ PDF ตามรูปที่ 16

รายงานฉบับสมบูรณ์ (Final Report)

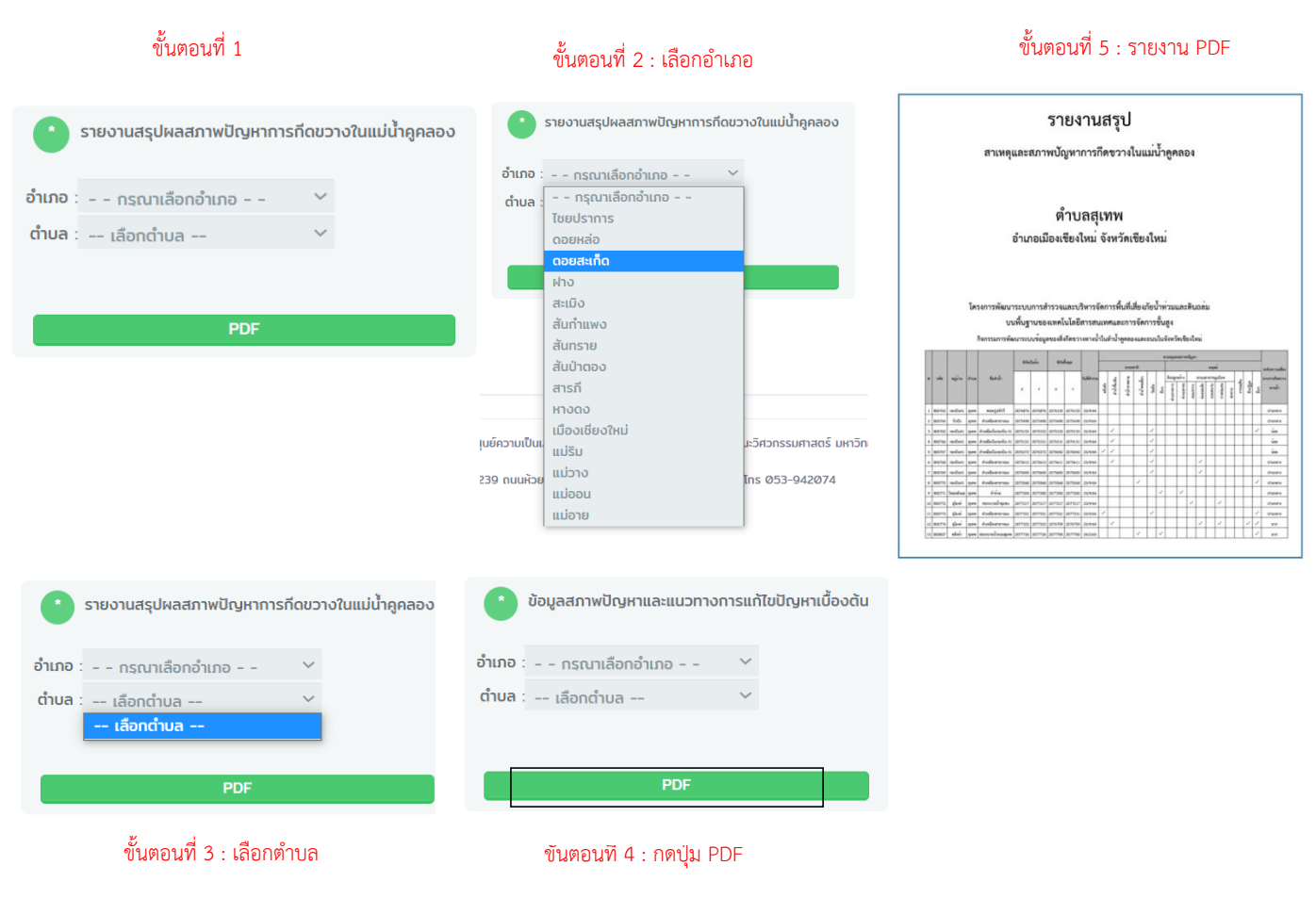

รูปที่ 16 ข้อตอนการสร้างรายงานสาเหตุและสภาพปัญหาการกีดขวางทางน้ำ

#### 2.4. ตารางรายงานแนวทางการแก้ไขปัญหา

สามารถเลือกได้ที่แถบเมนูด้านบน ข้อมูลสิ่งกีดขวางทางน้ำ >> ตารางรายงานแนวทางการแก้ไข ปัญหา

รายงานแนวทางการแก้ไขปัญหาของตำแหน่งการกีดขวางทางน้ำ ทำการแสดงผลในลักษณะตาราง โดย สามารถเลือกดูรายงานตามอำเภอและตำบลที่ต้องการได้ โดยทำการกดปุ่มเลือกอำเภอและตำบล และกดปุ่ม PDF เพื่อดำเนินการสร้างไฟล์ PDF ตามรูปที่ 17

รายงานฉบับสมบูรณ์ (Final Report)

| ขั้นตอนที่ 1                                                       | ขั้นตอนที่ 2 : เลือกอำเภอ                                                                                                    | ขั้นตอนที่ 5 : รายงาน PDF                                |
|--------------------------------------------------------------------|----------------------------------------------------------------------------------------------------|----------------------------------------------------------|
| ข้อมูลสภาพปัญหาและแนวทางการแก้ไขปัญหาเบื้องดัน<br>กับเกอ<br>       | <ul> <li>ข้อมูลสภาพปัญหาและแนวทางการแก้ไขปัญหาเนื้องดัน</li> <li>อำเภอ : กรุณาเลือกอำเภอ </li> </ul>                                  | รายงานสรุป<br>สาเหตุและสภาพบัญหาการกิดขวางในแม่น้ำดูดลอง |
| ต่ำมล : เลือกต่ำมล 🗸                                               | ดำบล - กรุณาเลือกอำเภอ<br>เชยปราการ<br>ดอยหล่อ<br>ดอยสมทึด<br>ผ่าง                                                                    | ด้ำบลสุเทพ<br>อำเภอเมืองเชียงไหม่ จังหวัดเชียงไหม่       |
| PDF                                                                | สะเมิง<br>สันทำแพง<br>สันทราย<br>สันบ้าดอง<br>สารกี<br>พางดง<br>เมื่องเชียงใหม่<br>แม้ริม<br>39 กนนห้วย<br>แม่วงง<br>แม่ออน<br>แม่อาย |                                                          |
| <ul> <li>ข้อมูลสภาพปัญหาและแนวทางการแก้ไขปัญหาเบื้องต้น</li> </ul> | <ul> <li>ข้อมูลสภาพปัญหาและแนวทางการแก้ไขปัญหาเบื้องดัน</li> </ul>                                                                    |                                                          |
| อาเภอ : ดอยสะเกิด 🌱<br>ต่าบล : เลือกต่าบล 💙<br>เลือกต่าบล          | อำเภอ : ดอยสะเก็ด 💙<br>ดำบล : เลือกตำบล 💙                                                                                             |                                                          |
| PDF                                                                | PDF                                                                                                    |                                                          |

รูปที่ 17 ข้อตอนการสร้างรายงานแนวทางการแก้ไขปัญหา

# 3. คลังความรู้

3.1 IDF curve รายอำเภอ (จ.เชียงใหม่)

สามารถเลือกได้ที่แถบเมนูด้านบน **คลังความรู้ >> IDF curve รายอำเภอ (จ.เชียงใหม่)** 

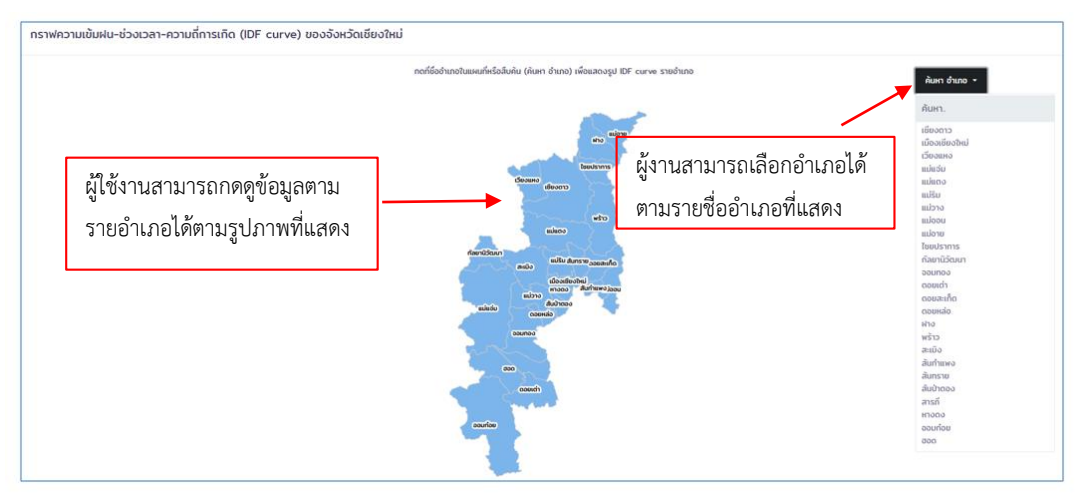

**รูปที่ 18** การแสดงผลคู่มือ IDF curve รายอำเภอ (จ.เชียงใหม่)

#### 3.2 DDF curve รายอำเภอ (จ.เชียงใหม่)

สามารถเลือกได้ที่แถบเมนูด้านบน **คลังความรู้ >> DDF curve รายอำเภอ (จ.เชียงใหม่)** 

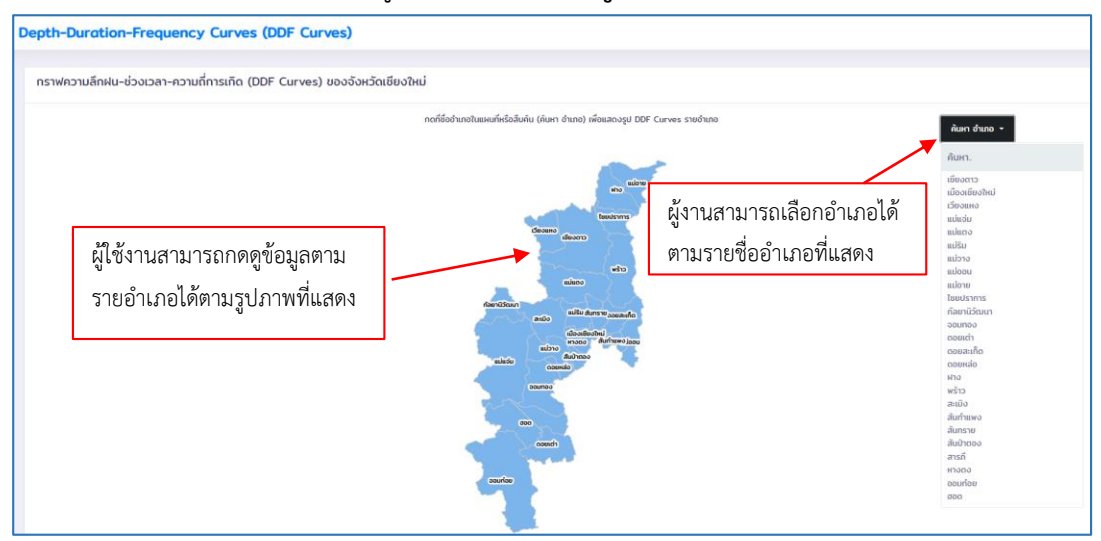

**รูปที่ 19** การแสดงผลคู่มือ DDF curve รายอำเภอ (จ.เชียงใหม่)

3.3 คู่มือสถานการณ์น้ำท่วม

สามารถเลือกได้ที่แถบเมนูด้านบน **คลังความรู้ >> คู่มือสถานการณ์น้ำท่วม** 

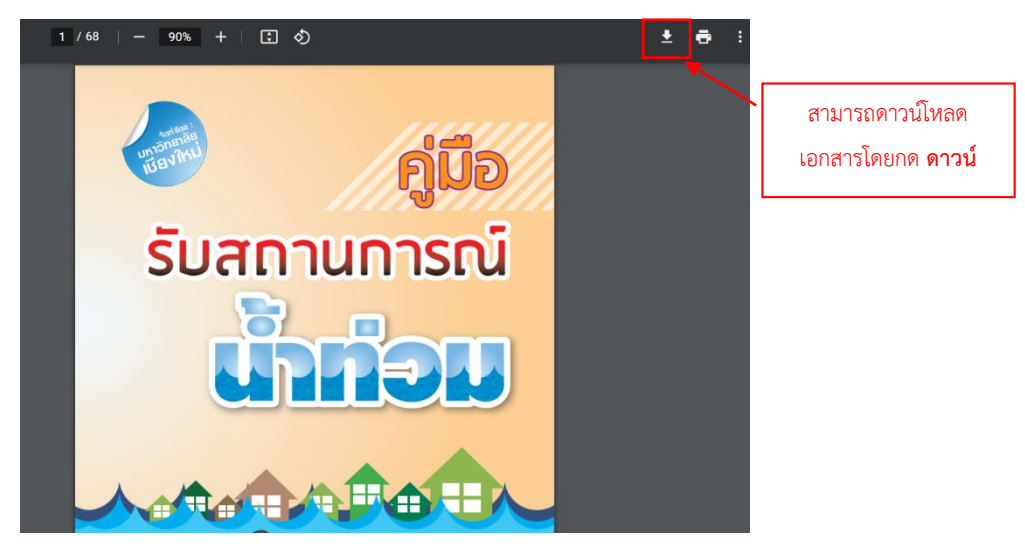

รูปที่ 20 การแสดงผลคู่มือรับสถานการณ์น้ำท่วม

### 3.4 การบริหารจัดการน้ำท่วม

# สามารถเลือกได้ที่แถบเมนูด้านบน **คลังความรู้ >> การบริหารจัดการน้ำท่วม**

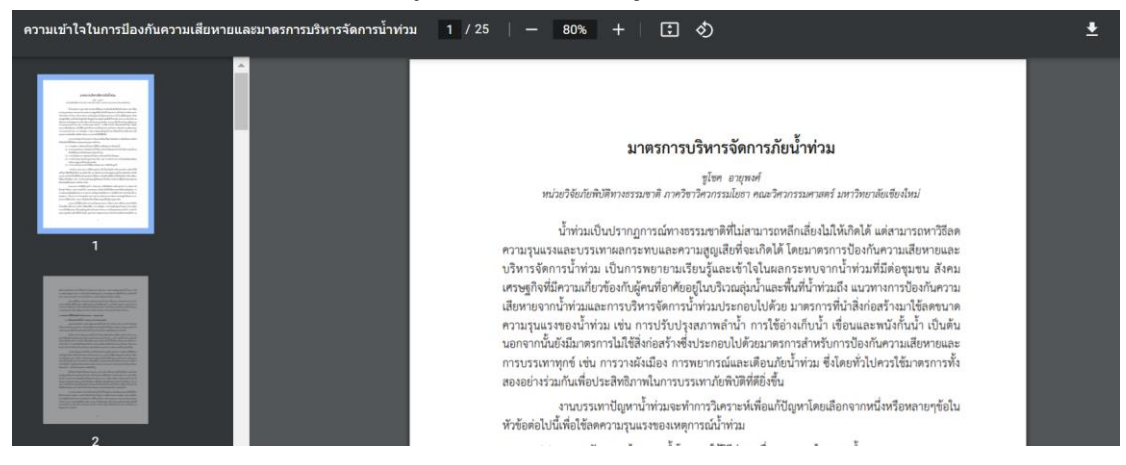

รูปที่ 21 การแสดงผลบทความการบริหารจัดการน้ำท่วม

3.5 การป้องกันน้ำไหลเข้าบ้าน

## สามารถเลือกได้ที่แถบเมนูด้านบน **คลังความรู้ >> การป้องกันน้ำไหลเข้าบ้าน**

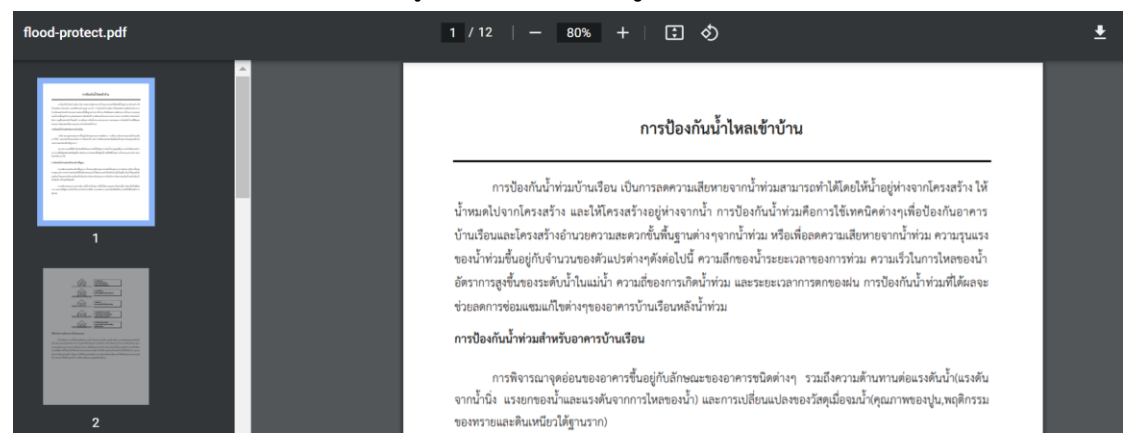

#### รูปที่ 22 การแสดงผลบทความการป้องกันน้ำไหลเข้าบ้าน

3.6 โครงสร้างป้องกันน้ำท่วม

# สามารถเลือกได้ที่แถบเมนูด้านบน **คลังความรู้ >> โครงสร้างป้องกันน้ำท่วม**

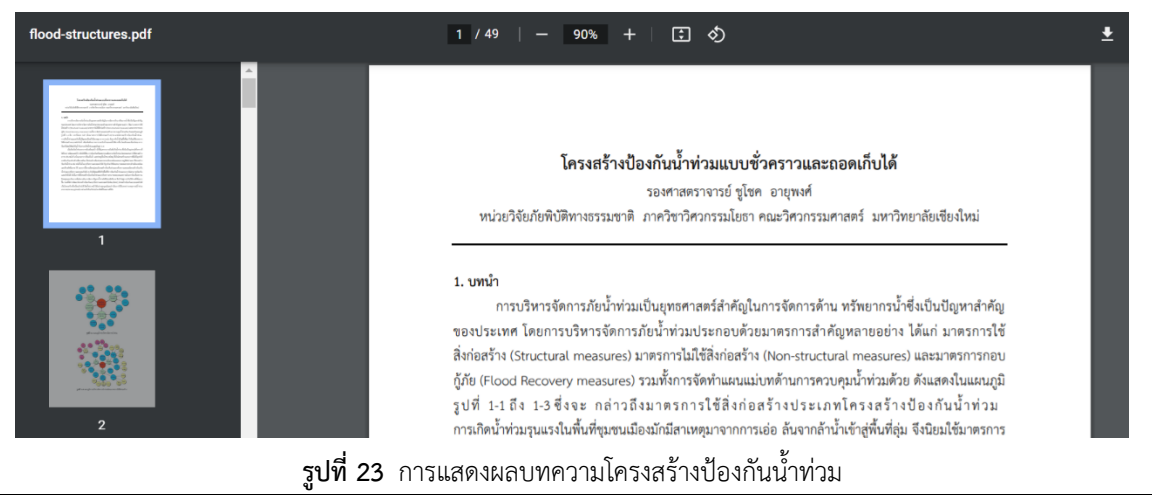

รายงานฉบับสมบูรณ์ (Final Report)

# 3.7 การออกแบบระบบระบายน้ำฝน

# สามารถเลือกได้ที่แถบเมนูด้านบน **คลังความรู้ >> การออกแบบระบบระบายน้ำฝน**

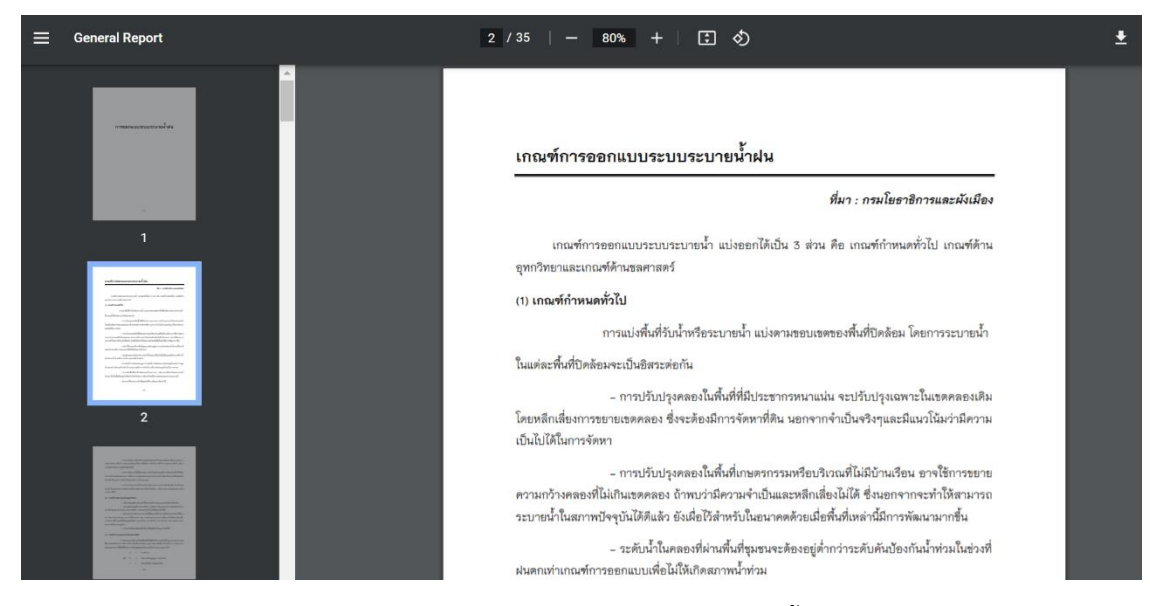

ร**ูปที่ 24** การแสดงผลบทความการออกแบบระบบระบายน้ำฝน

#### 3.8 คู่มือการใช้งานเว็ปไซต์

# สามารถเลือกได้ที่แถบเมนูด้านบน **คลังความรู้ >>คู่มือการใช้งานเว็ปไซต์**

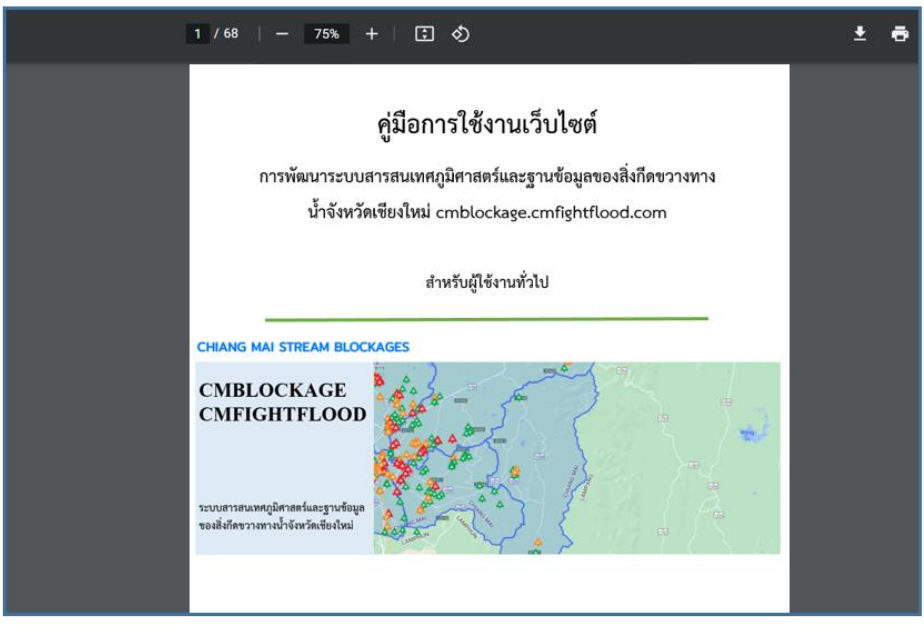

ร**ูปที่ 25** การแสดงผลคู่มือการใช้งานเว็ปไซต์

3.9 คู่มือการใช้งานระบบช่วยสนับสนุนข้อมูล (Line)

สามารถเลือกได้ที่แถบเมนูด้านบน <mark>คลังความรู้ >>คู่มือการใช้งานระบบช่วยสนับสนุนข้อมูล</mark> (Line)

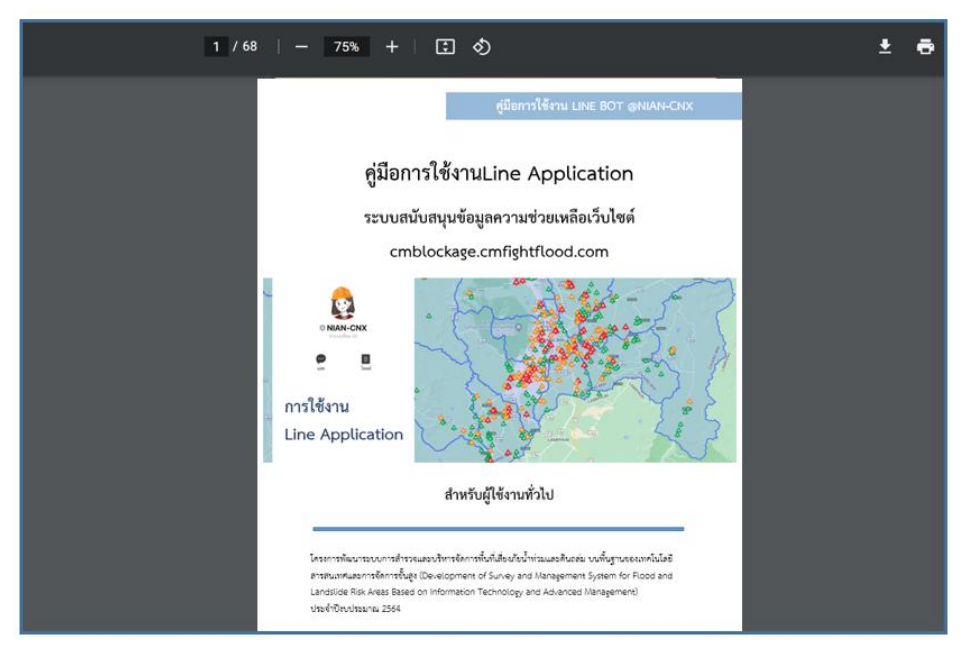

รูปที่ 26 การแสดงผลคู่มือการใช้งานระบบช่วยสนับสนุนข้อมูล (Line)

# 4. การแสดงผลข้อมูลที่เกี่ยวกับโครงการ

4.1. ที่มาโครงการ

สามารถเลือกได้ที่แถบเมนูด้านบน **เกี่ยวกับโครงการ >> ที่มาโครงการ** 

โดยเป็นลักษณะของบทความที่มาของโครงการพัฒนาระบบการสำรวจและบริหารจัดการพื้นที่ เสี่ยงภัยน้ำท่วมและดินถล่มบนพื้นฐานของเทคโนโลยีสารสนเทศและการจัดการขั้นสูง

4.2. ภาพกิจกรรม

สามารถเลือกได้ที่แถบเมนูด้านบน **เกี่ยวกับโครงการ >> ภาพกิจกรรม** ทำการรวมรวมภาพกิจกรรมต่างๆ ที่เกี่ยวข้องกับโครงการ

รายงานฉบับสมบูรณ์ (Final Report)

# 5. การแสดงผลข้อมูลที่สามารถติดต่อเรา

สามารถเลือกได้ที่แถบเมนูด้านบน ติดต่อเรา โดยมีรายละเอียดที่อยู่ เบอร์โทรศัพท์ Facebook และ เว็บไซต์ในการติดต่อผู้จัดทำหรือดูแลข้อมูลและเว็บไซต์

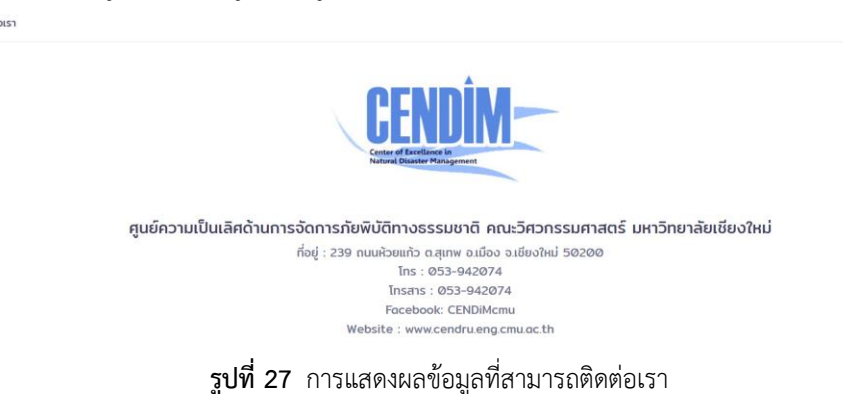

# 6. การเข้าสู่ระบบสำหรับผู้สำรวจ ผู้เชี่ยวชาญ และผู้ดูแล

เป็นส่วนสำหรับผู้สำรวจ ผู้เชี่ยวชาญ และผู้ดูแล ในการกรอกข้อมูลสภาพปัญหาและแนวทางการแก้ไข ของสิ่งกีดขวางทางน้ำในแม่น้ำคูคลองและถนน

| CHIANG MAI STREAM BLOCKAGES |                             |
|-----------------------------|-----------------------------|
| E-Mail Address<br>Password  | chiangmaistream_B@gmail.com |
|                             | Remember Me                 |
|                             | ลงทะเบียนใหม่ ลืมรหัสผ่าน!  |
|                             |                             |

**รูปที่ 28** การแสดงผลการเข้าสู่ระบบสำหรับผู้สำรวจ ผู้เชี่ยวชาญ และผู้ดูแล